Center for Student Success (573) 875-7252 | success@ccis.edu

# ePayments:

# Electronic Refunds - Quick Reference Guide

## Setting up Electronic Refunds

To access ePayments, you will need to log into your MyPortal, then under **Shortcuts**, select *Make a Payment*. Once in the ePayments portal, click **Electronic Refunds**. When selecting this you will be prompted to go through Two Step Verification – see instructions for those.

| My Profile Setup        |
|-------------------------|
| Authorized Users        |
| Personal Profile        |
| Security Settings       |
| Consents and Agreements |
| Electronic Refunds      |

#### Set up Access

The eRefunds page will guide you in setting up your information to allow the funds to be direct deposited to your checking or savings account.

| eRefunds                                                                                                    |                |
|----------------------------------------------------------------------------------------------------|----------------|
| eRefunds puts money in your account FAST!<br>No more trips to the bank or waiting for a paper check. Direct Deposit is the secure and convenient way to get your refund. | ×              |
| Current Refund Method                                                                                                    |                |
| A Direct Deposit account for refunds has not been set up.                                                                                                    | Set Up Account |

- 1) Name on Account
- 2) Account Type
- 3) Routing Number
- 4) Bank Account Number
- 5) Confirm Account Number
- 6) Save payment method as
- 7) Set as Preferred Payment Method - you can change this later

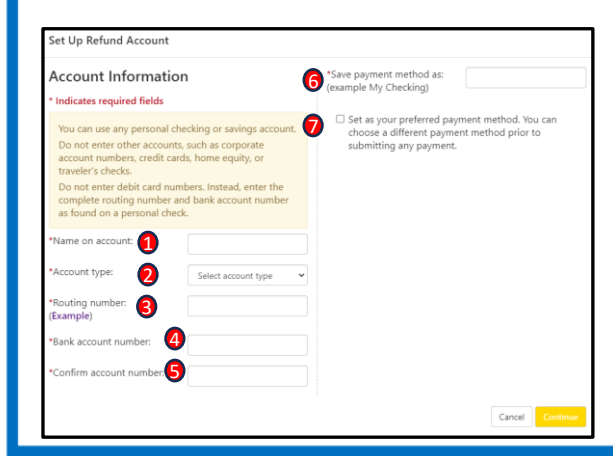

### eRefund Authorization & Confirmation

Columbia Co

The refund account agreement will be supplied as below. It is the same standard message that would appear on setting up a payment; however, this information cannot be used to make payments towards the account unless you, the student, authorize that.

Afterwards, you must click, *I agree*, then *Continue*. This applies to all payment plans and the set up of direct deposit.

| Set Up Refund Account                                                                                                    |                                                                                                    |
|----------------------------------------------------------------------------------------------------|----------------------------------------------------------------------------------------------------|
| I hereby authorize Columbia College to in<br>according to the terms below, and for my la<br>account. In the event that this electronic p<br>understand that a \$25.00 return fee will be | nitiate debit or credit entries to my Depository<br>Depository to debit or credit the same to such<br>ayment is returned unpaid for any reason,I<br>e added to my student account. |
| Name:                                                                                                    |                                                                                                    |
| Address:                                                                                                    |                                                                                                    |
| Depository:                                                                                                    |                                                                                                    |
| Routing Number:                                                                                                    |                                                                                                    |
| Account Number:                                                                                                    |                                                                                                    |
| This agreement is dated 09/07/2023 10:35                                                                                                    | 5:21 AM CDT.                                                                                                    |
| For fraud detection purposes, your interne                                                                                                    | t address has been logged:                                                                                                    |
| Any false information entered hereon of<br>entering same to felony prosecution un<br>States. Violators will be prosecuted to                                                             | onstitutes as fraud and subjects the party<br>ider both Federal and State laws of the Unit<br>the fullest extent of the law.                                                       |
| To revoke this authorization agreement yo                                                                                                    | u must contact: paymentsupport@ccis.edu                                                                                                    |
| Print and retain a copy of this agreement.                                                                                                    |                                                                                                    |
| Please check the box below to agree to the                                                                                                    | e terms and continue.                                                                                                    |
| I Agree                                                                                                    |                                                                                                    |
|                                                                                                    | Print Agreement Cancel Continu                                                                                                    |

You will see a confirmation message on the next screen.

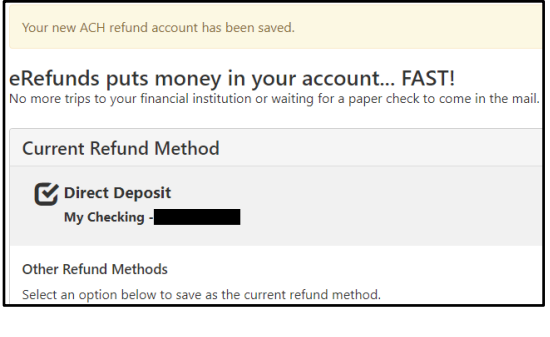

Finally, a confirmation of the eRefund setup will be sent to your CougarMail.